## Nedladdning av e-böcker från Ebook Central

För nedladdning till mobil eller surfplatta behövs Adobe Digital Editions eller någon annan app som stöder Adobe DRM.

För nedladdning till dator (PC, Mac) behövs Adobe Digital Editions.

För att *läsa online direkt från webben behövs ingen inloggning eller extra program men din dator måste vara inloggad på VPN*. Detta är att rekommendera om du bara ska använda boken en kort stund.

## Hur laddar jag ned en e-bok från Ebook Central på min dator?

 Gå till Sophiahemmet Högskolas Ebook Central sida https://ebookcentral.proquest.com/lib/sophiahemmet-ebooks/home.action Du kan också hitta e-böcker i bibliotekets katalog.

## 2. Skapa ett Ebook Central konto.

För att kunna skapa ett konto måste din dator vara inloggad på VPN. Klicka på **Sign in uppe i högra hörnet** och sedan på **Create Account** för att skapa konto. När du har ett konto kan du logga in på det och använda Ebook Central utan VPN-uppkoppling.

När du är inloggad på ditt konto kan du:

- Ladda ner e-böcker
- Spara dokument till din personliga bokhylla
- Skriva kommentarer till eller göra bokmärken i böckerna.

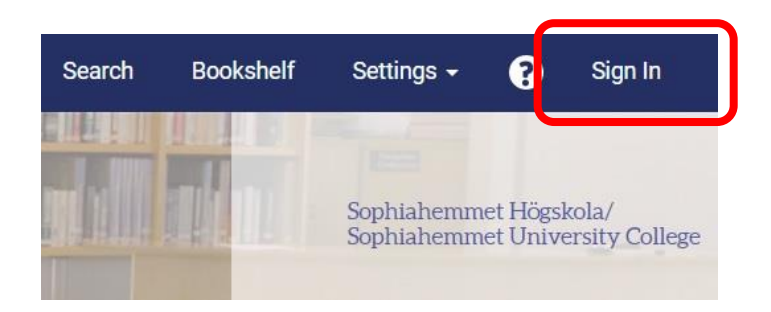

| Sign In to use autho<br>Högskola/                                               | ebrary is now Ebook Central!<br>Sign in with your ebrary credentials<br>below              |                                                                                         |                                      |
|---------------------------------------------------------------------------------|--------------------------------------------------------------------------------------------|-----------------------------------------------------------------------------------------|--------------------------------------|
|                                                                                 |                                                                                            | (*                                                                                      | •                                    |
| Trusted Content                                                                 | On the Go                                                                                  | Save and Share                                                                          | Sign In                              |
| Find scholarly ebooks in multiple<br>subjects from world-renowned<br>publishers | Search for ebooks for your laptop,<br>tablet or phone, and download for<br>offline reading | Create highlights, notes, and<br>bookmarks for later, and share<br>research with others | Email/username                       |
|                                                                                 |                                                                                            |                                                                                         | Password                             |
| Vew to Ebook Central?                                                           |                                                                                            | Create Account                                                                          | Forgot username Sign In or password? |

3. Sök upp önskad bok

## 4. Ladda ner hela boken

Klicka på titeln på den önskade boken eller direkt på symbolen Full dowload.

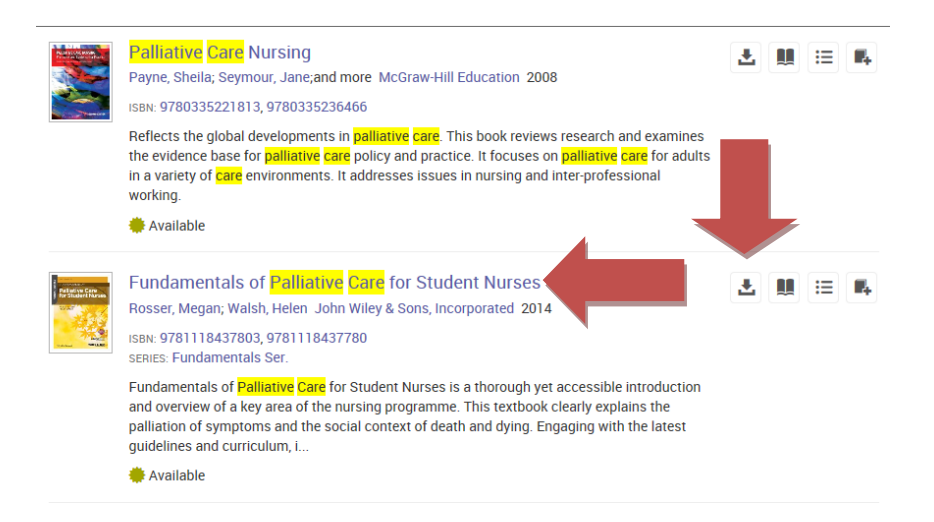

5. När du klickat på titeln kan du välja att läsa boken online genom att klicka på **Read online** eller ladda ned filen genom att klicka på **Download Book**. *För att läsa boken online behövs ingen inloggning eller konto men du måste vara inloggad på VPN.* 

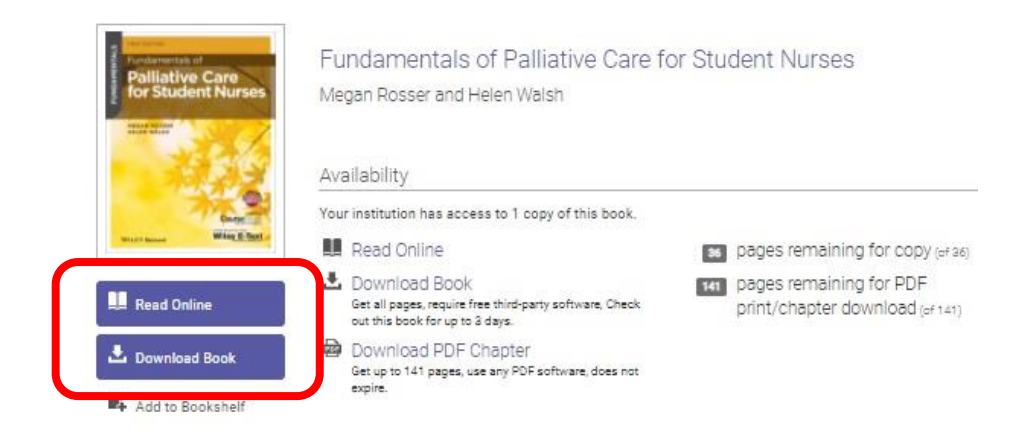

6. Om du vill ladda ner boken klickar du på Download book. För att kunna ladda ner boken måste du vara inloggad på ditt konto. Du kan logga in till ditt konto genom att klicka på Sign in. Om du inte har ett konto måste du först skapa ett konto genom att klicka på Create Account och fylla i uppgifterna.

|                                                                                                    | To download, please sign |
|----------------------------------------------------------------------------------------------------|--------------------------|
| Pundomentitis of<br>Palliative Care<br>for Student Nurses                                                                                                    | Create Account           |
| ACLASSING.                                                                                                    | OR                       |
| And a lot of the lot of the lot o | ,<br>Sign In             |

7. När du loggat in, klicka på **Download** igen. Välj vilken typ av enhet du vill ladda ner boken på. Klicka på **Continue**.

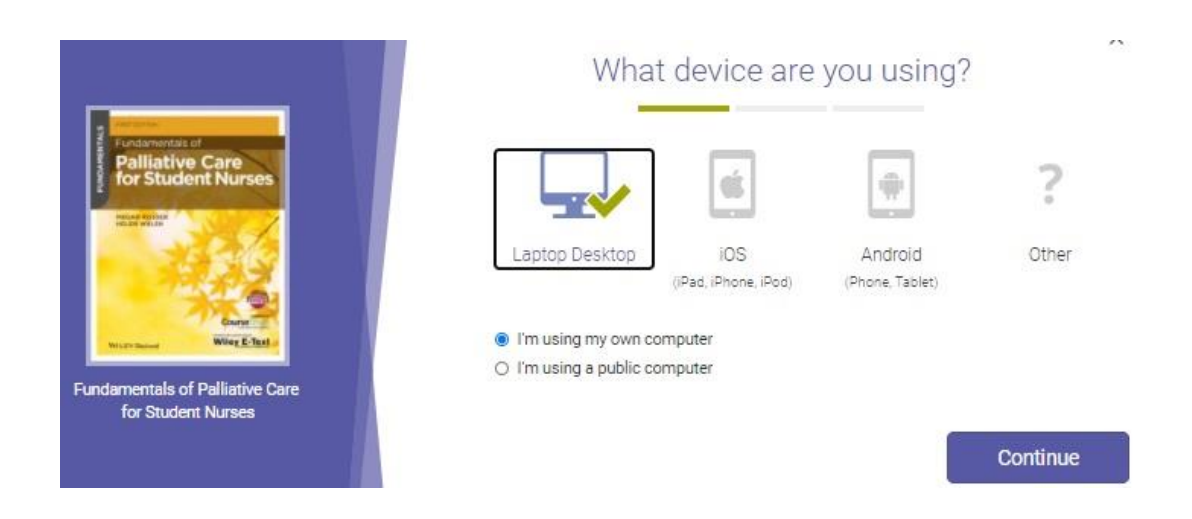

 Om du laddar ner boken till en stationär eller bärbar dator ska du öppna boken i programmet Adobe Digital Editions. Har du inte programmet redan måste du först ladda ner det genom att klicka på Get Adobe Digital Editions.
Om du redan har installerat Adobe Digital Edition klickar du på Done with this step.

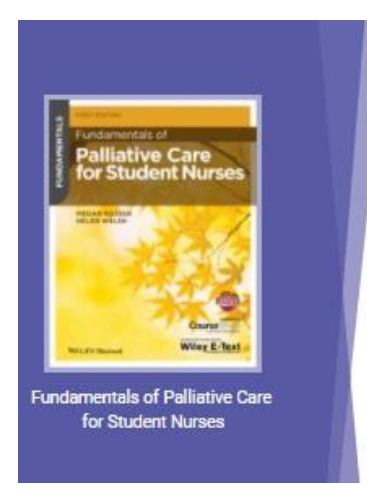

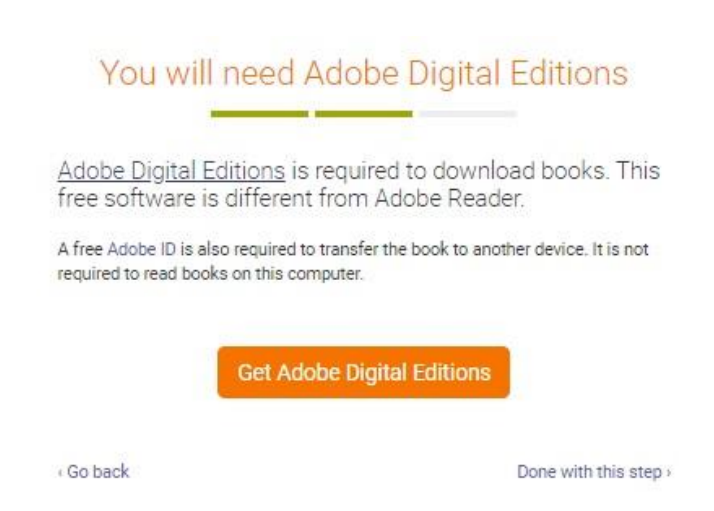

9. Lånetiden för en nedladdad bok väljer du själv när du laddar ner den. Du kan välja mellan **1, 2 och 3 dagar**. När lånetiden gått ut försvinner boken från din mobil, surfplatta eller dator. När lånetiden har gått ut kan du ladda ned samma e-bok igen.

|                                                          |                  | Download Your Book         | ~        |
|----------------------------------------------------------|------------------|----------------------------|----------|
| Fundamentals of<br>Palliative Care<br>for Student Nurses | AUTHOR:          | Rosser, Megan Walsh, Helen |          |
|                                                          | LENGTH:          | 702 Pages                  |          |
|                                                          | FILE SIZE:       | 2603K (2.5MB)              |          |
| A Contraction                                            | LOAN LENGTH:     | Select                     | ~        |
| Witz Balant Wiley E-Test a                               |                  | Select                     |          |
|                                                          | DOWNLOAD FORMAT: | 1 day                      |          |
| Fundamentals of Palliative Care                          |                  | 2 days                     |          |
| for Student Nurses                                       |                  | 3 days                     |          |
| for Student Nurses                                       |                  | 3 days                     | Download |

10. Klicka på **Download**. Då laddas boken ner till Adobe Digital Editions.

11. I Adobe Digital Editions finns bokomslagen till varje bok som du har laddat ned. Det finns till exempel olika bokhyllor (bookshelves) för lånade och för köpta böcker. Genom att klicka på omslaget kan du läsa boken. Rulla ner för att bläddra framåt i boken.

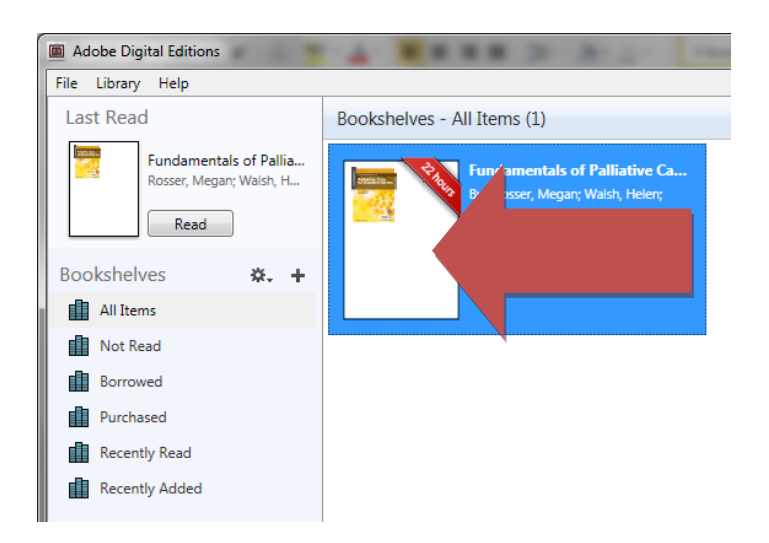

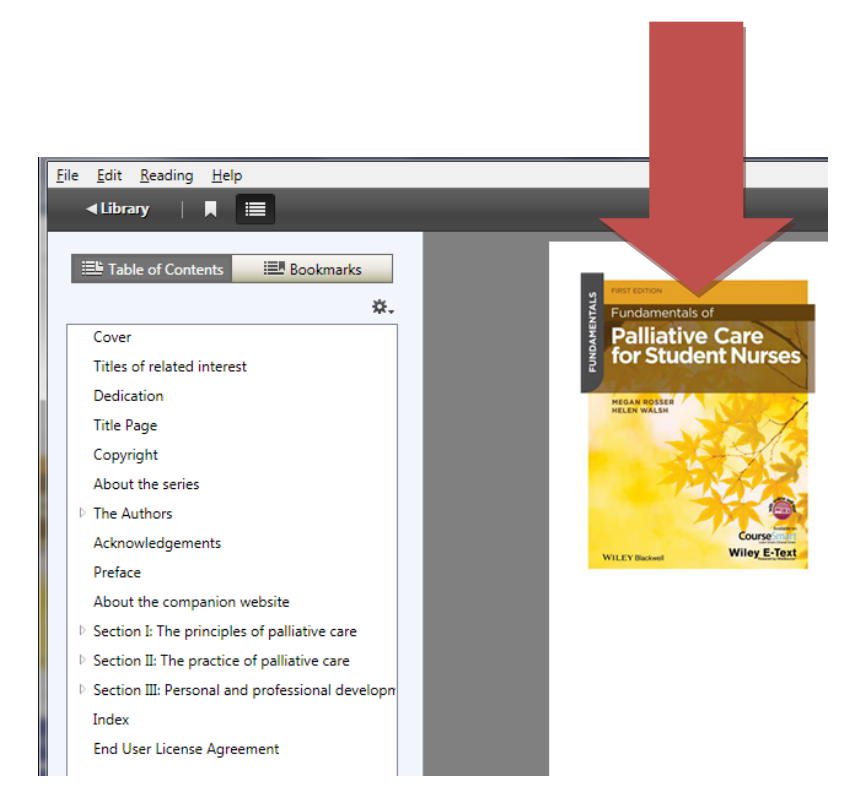

12. Ladda ner enstaka delar av boken permanent eller skriva ut sidor Du kan ladda ner vissa delar av boken permanent eller skriva ut sidor. Klicka på Chapter download.

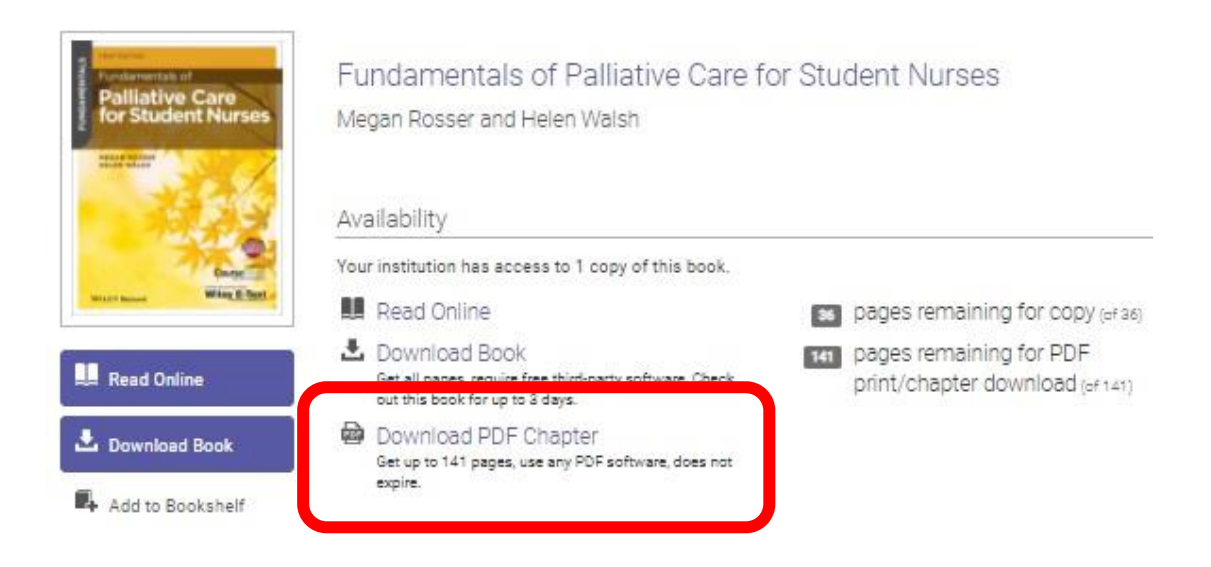